Для входа в систему «Пеликан» нужно выполнить следующие действия:

1) Открыть браузер Google Chrome (Внимание! Другие браузеры не подходят!)

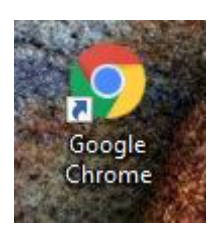

2) Перейти по ссылки <u>https://376.pelikan.online/</u>

| Система проведения мероприя × | + / CCMAKA                  |
|-------------------------------|-----------------------------|
| ← → C 🔒 376.pelikan.online    |                             |
| 0                             | ≕ Мероприятия               |
| ПЕЛИКАН                       | Выберите дату<br>25.03.2020 |

## Варианты входа

## А) Вход в гостевом режиме с паролем

1) Не нажимаем на кнопку «войти» в правом верхнем углу. Она нужна для входа под своим аккаунтом. Гостевой режим рассматривает трансляцию для тех, у кого аккаунта нет.

2) Из списка доступных выбираем нужную трансляцию. Она должна иметь статус «идёт».

3) Нажимаем на кнопку «войти» в текущей трансляции

4) Вводим своё ФИО

5) Вводим пароль для подключения к трансляции, полученный у классного руководителя/учителя

| ← → C O Chickens ub | eosegenese x +                                                                                  | - ʊ ×<br>☆ ∾ ⊖ :                      |
|---------------------|-------------------------------------------------------------------------------------------------|---------------------------------------|
| . =                 | Мероприятия                                                                                     | 25 марта<br>ср 12.43 13               |
|                     | Выберите дату<br>25.03.2020                                                                     |                                       |
| B                   | Совещание педагогов дополнительного<br>образования                                              | 1) Не нажимать                        |
|                     | Филиппов Евгений Александрович                                                                  | 🚬 2) Выбрать трансляцию, которая идет |
|                     | Плительность: 4 часа 00 минут<br>Длительность: 4 часа 00 минут<br>Доступ: По паролю, для гостей | Вход на мероприятие Совещание х       |
|                     | 1 Тип Комната, № 2211<br>Э                                                                      | им                                    |
|                     |                                                                                                 | 5) Ввести пароль                      |
|                     | 3) Ha                                                                                           | жать "войти", в выбранную трансляцию  |
|                     |                                                                                                 |                                       |
|                     |                                                                                                 |                                       |
|                     |                                                                                                 |                                       |
| <b>a</b>            | 💼 🖶 🧆 💽 🖬 🧕 🛤 🧕                                                                                 | 🕅 🥐 ^ (1997)                          |

## Б) Вход в гостевом режиме без пароля

Все действия аналогичны входу в гостевом режиме с паролем, но пароль вводить не нужно.

## В) Вход под своей учетной записью

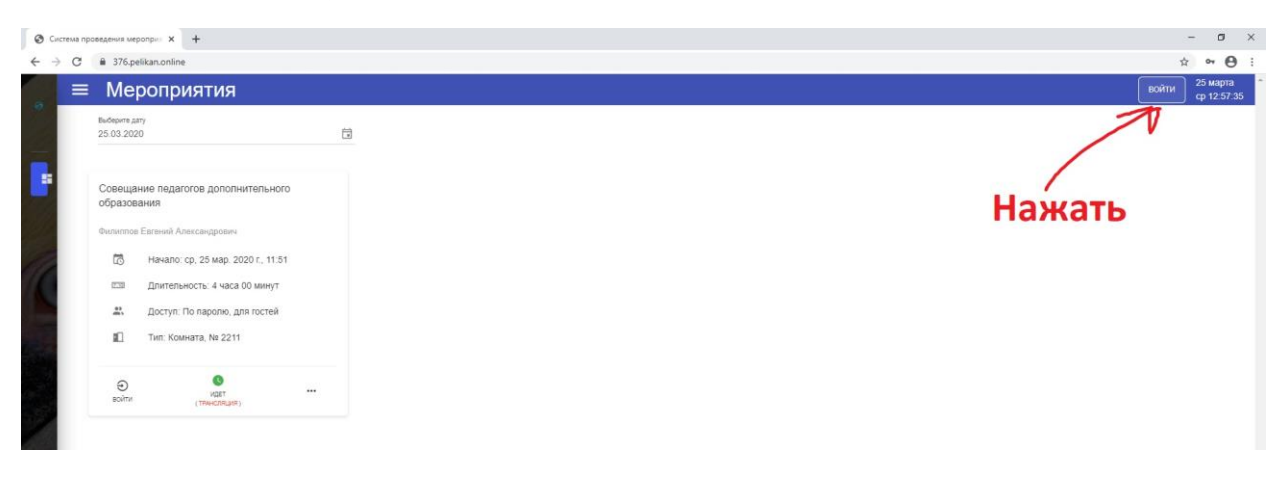

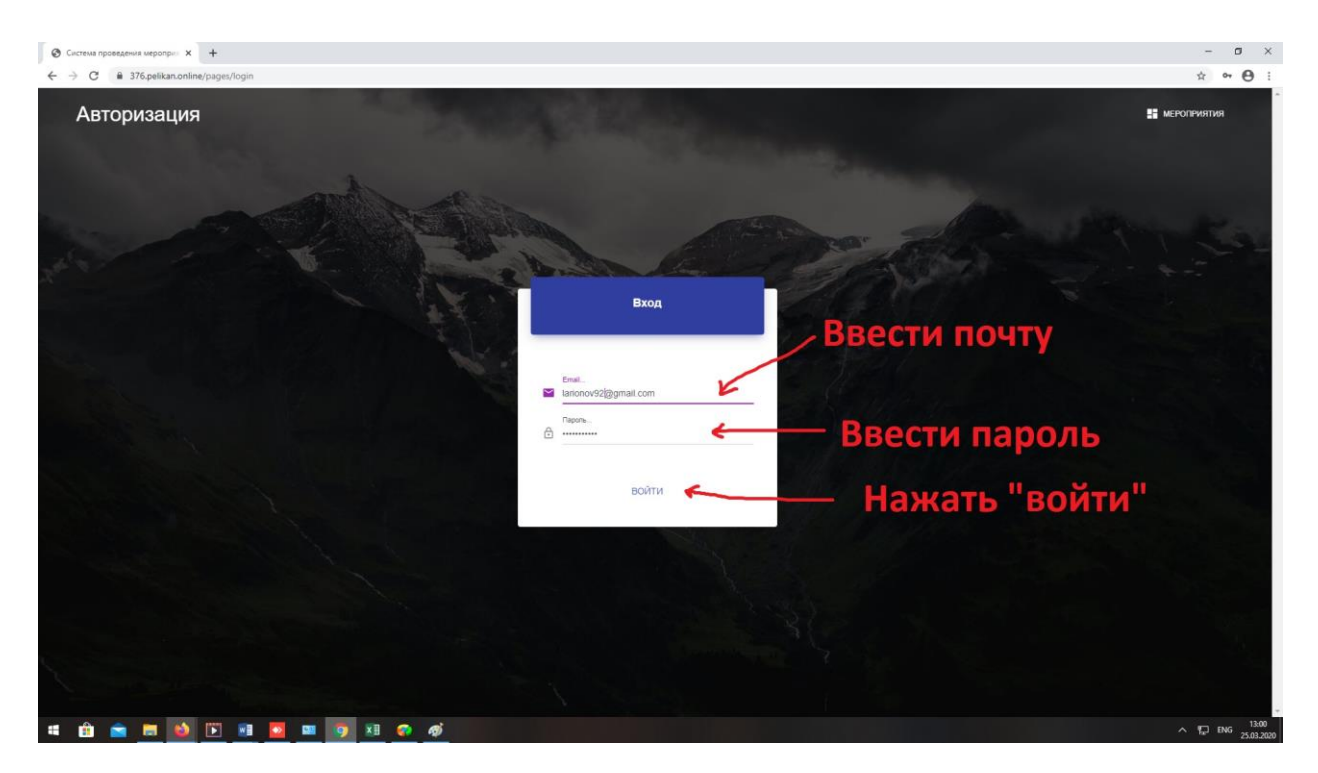

Примечание: Вводим почту, указанную при заполнении формы по организации ДО. Пароль по умолчанию Us + четыре последних цифры номера телефона.

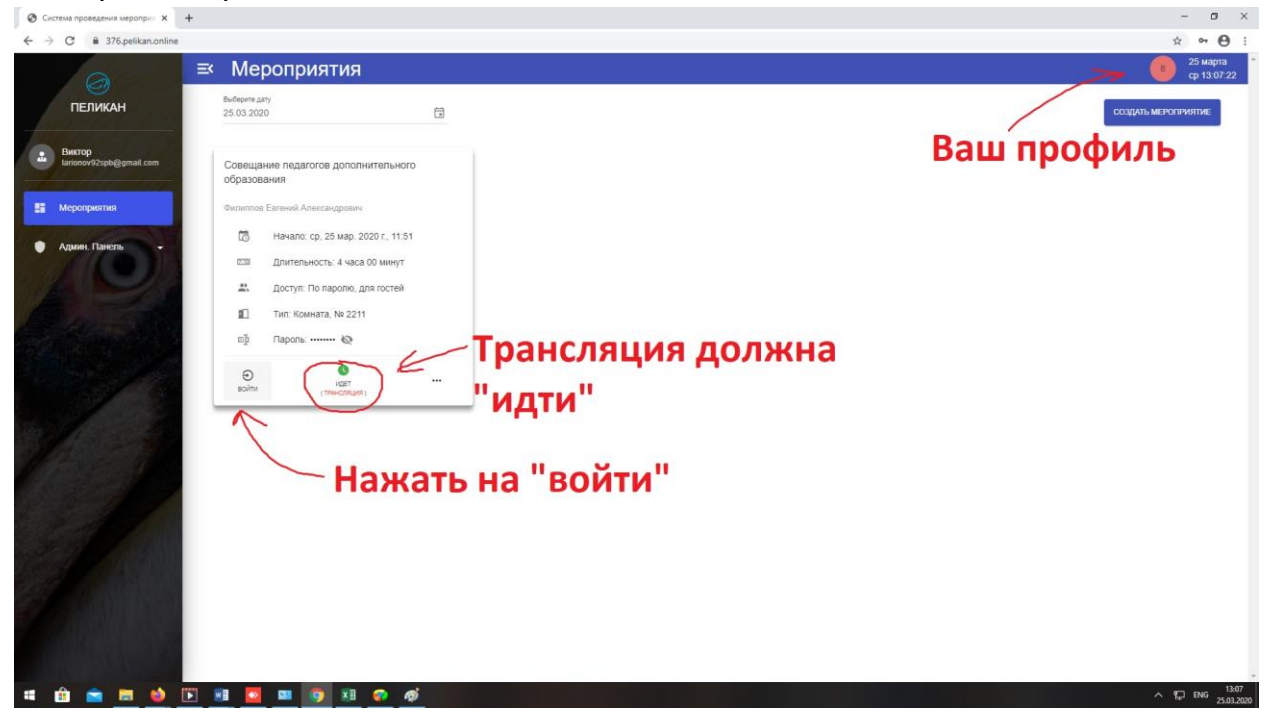

| $\odot$                                                                  | Поддержка WebRTC                                                                                                    |
|--------------------------------------------------------------------------|----------------------------------------------------------------------------------------------------|
| $\otimes$                                                                | Обмен Сообщениями                                                                                                    |
|                                                                          | Если вы планируете выступать на мероприятии, то<br>вам необходимо подключить камеру и микрофон, и<br>открыть к ним доступ.<br>Нажимаем<br>подключиться                                                                               |
|                                                                          | Подключиться Отключиться                                                                                                    |
| Currens and                                                              |                                                                                                    |
| Система при<br>→ С<br>00:58:52 (                                         | оведения мероприя × S Cистема проведения мероприя × https://core1.pelikan.online/room × +<br>core1.pelikan.online/room/ui/1752<br>Приостановить O Стоп                                                                               |
| Система при                                                              | оведения мероприя X S Система проведения мероприя X T https://core1.pelikan.online/room X +<br>core1.pelikan.online/room/ui/1752<br>Приостановить O Стоп<br>илы 0.00/30 MБ                                                           |
| Система пр                                                               | аведения мероприя × Cистема проведения мероприя × https://core1.pelikan.online/room × +<br>core1.pelikan.online/room/ui/1752<br>Приостановить O Стоп<br>илы 0.00/30 МБ<br>Можно переключать камеры и<br>видеть рабочий стол ведущего |
| Система пр<br>→ С<br>00:58:52<br>Т<br>Материа<br>Доска<br>Класс<br>Доска | аведения меропри: X Cистема проведения меропри: X https://core1.pelikan.online/roor X +<br>core1.pelikan.online/room/ui/1752<br>Приостановить O Стоп<br>ины 0.00/30 МБ<br>Можно переключать камеры и<br>видеть рабочий стол ведущего |